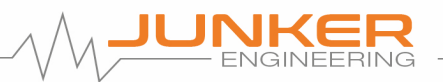

# Anleitung für die Nutzung der E-Learning-Kurse

1. <u>Einstieg</u>

Im Hauptmenü der Homepage findet sich der Eintrag "E-Learning"

| Home | Leistungen | Über uns | E-Learning ${}^{\scriptstyle\!\!\!\!\!\!\!\!\!\!\!\!\!\!\!\!\!\!\!\!\!\!\!\!\!\!\!\!\!\!\!\!\!\!\!$ | Kontakt |
|------|------------|----------|----------------------------------------------------------------------------------------------------|---------|
|------|------------|----------|----------------------------------------------------------------------------------------------------|---------|

Durch einen Klick auf diesen Menüpunkt öffnet sich die Willkommensseite. Hier werden alle verfügbaren E-Learning-Kurse angezeigt.

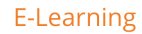

Derzeit stehen folgende E-Learning-Kurse für Sie zur Verfügung

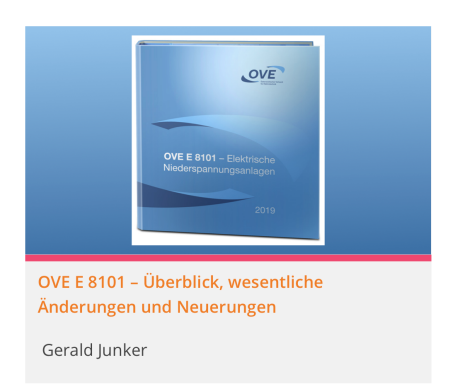

Wen Sie auf den gewünschten Kurs klicken erscheint die Kurshauptseite:

| Einzellizenz                                                                                                    |         |  |  |  |
|----------------------------------------------------------------------------------------------------|---------|--|--|--|
| E89.00 Der Preis gilt für eine Lizenz. Sollten Sie mehr als 5 Lizenzen benötigen, gelten reduzierte Preise. In diesem Fall werden wir ihnen gerne ein Angebot übermitteln. Einschreiben |         |  |  |  |
| Relevanz und Struktur der OVE E 8101                                                                                                    |         |  |  |  |
| Willkommen                                                                                                    | 1 von 4 |  |  |  |
| Rechtliche Relevanz                                                                                                    | 2 von 4 |  |  |  |
| Gefahren und Schutzanforderungen                                                                                                    | 3 von 4 |  |  |  |
| Die Struktur der OVE E 8101                                                                                                    | 4 von 4 |  |  |  |
| Wesentliche Änderungen                                                                                                    |         |  |  |  |

Klicken Sie auf den orangefarbenen Button "Einschreiben".

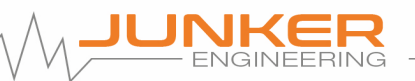

#### 2. <u>Bezahlungsmöglichkeiten</u>

| Bezahlung<br>Du hast schon einen Account | : Einloggen           |                                                                                                    |
|------------------------------------------|-----------------------|----------------------------------------------------------------------------------------------------|
| Wiederholungen                           |                       | Zusammenfassung                                                                                                    |
| Nutzername *                             |                       | Kurs: OVE E 8101 – Überblick, wesentliche Änderunge<br>und Neuerungen<br>Zugriffsplan: Einzellizenz                |
| Mail *                                   | Mail bestätigen *     | Bedingungen: €89.00<br>Hast du einen Gutschein? Klicke hier, um deinen                                             |
| Kennwort *                               | Passwort bestätigen * | Gutschein-Code einzugeben.<br>Zahlungs Details                                                                     |
| Vorname *                                | Nachname *            | Bezahlung<br>Bitte bezahlen Sie per Überweisung.                                                                   |
|                                          |                       | Ihre Daten werden nur zur Verwaltung ihrer<br>Zugriffserlaubnisse auf die einzelnen E-Learning Kur<br>gespeichert. |

| Sie haben noch keinen Account             | Sie haben schon einen Account |
|-------------------------------------------|-------------------------------|
| Tragen Sie bitte einen Nutzernamen und    | Klicken Sie auf "Einloggen"   |
| ihre Daten für die automatisch generierte |                               |
| Teilnahmebestätigung ein.                 |                               |

## Sie haben einen Gutschein

Klicken Sie auf "Klicke hier, um deinen Gutschein-Code einzugeben."

Hast du einen Gutschein? Klicke hier, um deinen Gutschein-Code einzugeben.

TEST-CODE

# Geben Sie den Code ein und klicken Sie auf "Gutschein einlösen".

Gutschein "Test-Code" wurde auf deine Bestellung angewandt.

Coupon entfern

Zahlungs Details

Ihre Daten werden nur zur Verwaltung ihrer Zugriffserlaubnisse auf die einzelnen E-Learning Kurse gespeichert.

Jetzt kaufen

Nun klicken Sie auf "Jetzt kaufen". Es ist keine Zahlung notwendig.

Sie sind automatisch in den Kurs eingeschrieben und können loslegen!

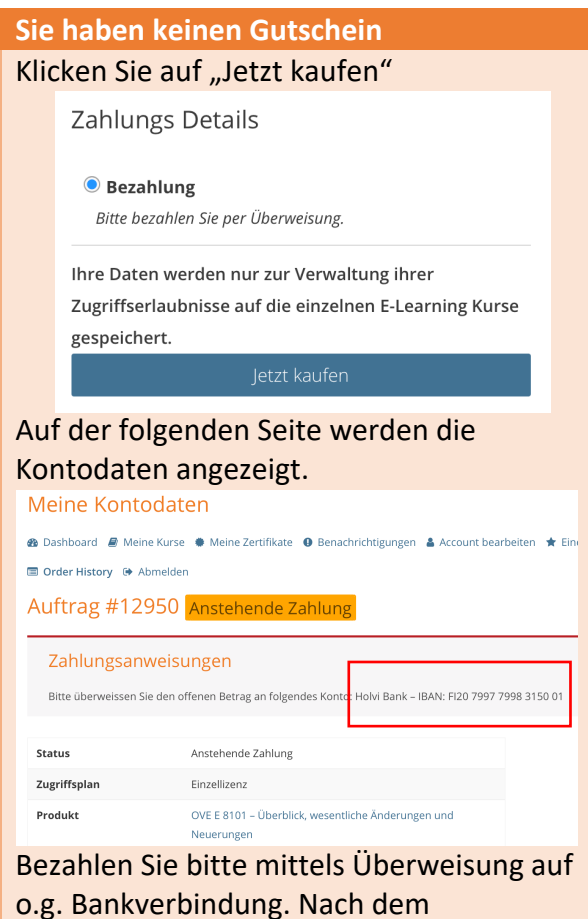

o.g. Bankverbindung. Nach dem Zahlungseingang wird ihr Zugang freigeschalten und Sie können loslegen.

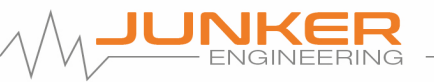

## 3. Durchführung eines Kurses

| ● 1 - Willkommen                                                 |                     |
|------------------------------------------------------------------|---------------------|
| ← Zurück zum Kurs                                                | Nächste Lektion →   |
| OVE E 8101 – Uberblick, wesentliche<br>Änderungen und Neuerungen | Rechtliche Relevanz |

Mit Hilfe der orangefarbenen Buttons "Zurück" bzw. "Nächste Lektion" kann zwischen den einzelnen Lektionen navigiert werden. Haben Sie die Lektion absolviert dann klicken Sie auf den Button "Als erledigt markieren".

✓ Als erledigt markieren

Dadurch wird diese Lektion als erledigt markiert. Nachdem alle Lektionen als erledigt markiert worden sind, generiert das System automatisch eine Teilnahmebestätigung.

4. Kontoverwaltung

Im Menü "E-Learning" auf der Homepage finden Sie drei Untermenüs.

E-Learning 🖌 Dashboard Meine Kurse Abmelden

Dashboard Im Dashboard haben Sie eine Übersicht über ihren Account.

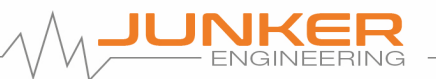

# Meine Kontodaten

- 🚳 Dashboard ខ Meine Kurse 🔹 Meine Zertifikate 🌒 Benachrichtigungen 👗 Account bearbeiten
- ★ Einen Gutschein einlösen 🗉 Order History 🕩 Abmelden

Unter "Meine Kurse" sehen Sie alle Kurse, in denen Sie eingeschrieben sind. Unter "Meine Zertifikate" können Sie ihre Teilnahmebestätigungen einsehen und ausdrucken.

Unter "Account bearbeiten" können Sie ihre Daten ändern.

### Meine Kurse

Benutzen Sie dieses Menu für einen schnellen Zugang zu ihren Kursen (ohne Umweg über das Dashboard)

### Abmelden

Mit diesem Menüpunkt können Sie sich aus der Website abmelden.